## TWM T3 使用者使用操作及注意事項

- 注意:1、下載前請備份電話內之個人數據;
  - 2、電腦外接電源良好或電池電量可使用時間至少1小時;
  - 3、請確認在本機電腦上是否已經安裝好升級程式
- 1. 按兩下打開"T3 Upgrade Tool"

| T3 Upgrade I      | ool                      |                    |
|-------------------|--------------------------|--------------------|
|                   |                          |                    |
| 注意:手機版            | 本升級之前,請先依照下列方式操作:        |                    |
| 1.諸先把             | 連接線接到電腦                  |                    |
| 2.手機先             | 闘機。                      |                    |
| 3.然後先             | 按下側邊音量減少鍵(音量下),再同時按關     | 間機鍵不放,直到手機營幕上出現    |
| FTM就可             | 「把手放開,然後把手機連接到個人電腦上。     |                    |
| 4.升級軟             | 體會自動搜尋COM PORT端口,如軟體開始鍵の | 〔黑時,即可按下開始,將自動做升級。 |
| 5.升級成             | 功之後,請拔掉連接線並移除電池,再裝上電     | 池重新開闢機!            |
| 注意事項·             |                          |                    |
| 11/20年9月<br>A 升級之 | '前諸備份你的涌訊錄和個人資料。         | 開始                 |
| B. 在升級            | 過程中不要拔出手機,直到升級完成。        |                    |
| C. 如升紙            | 失敗,諸再試一次或回原購買地處理。        |                    |
| USB :             | NULL                     | OPEN               |
| 進度:               | 0/100                    |                    |
|                   |                          |                    |
|                   |                          |                    |
|                   |                          |                    |

- 2. 手機關機。
- 3. 同時按住側邊音量減少(下)跟電源鍵不放,直到螢幕出現 FTM
- 4. 將傳輸線連接電腦跟手機
- 5. 連接成功時將出現端口號

| 無連接時顯示 | USB : | NULL  |
|--------|-------|-------|
|        |       |       |
|        |       |       |
| 右浦培咭顯示 | USB : | COM16 |

| 6. | 6.按下右方開始  | ],即可自行開始升級動作。下方進度條會顯式升級進度 |
|----|-----------|---------------------------|
|    | 進度: 4/100 |                           |
|    |           |                           |

7. 升級成功時將顯示:升級成功

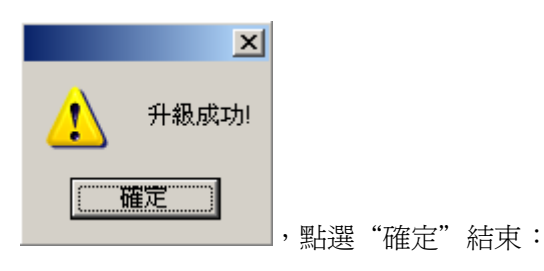

8.把傳輸線及電池移除之後等 5 秒鐘,再放入電池重新開機即可

新增加光敏開關校正應用程式 使用時機為撥號後貼近耳朵時,手機不會自動反黑 或反黑後無法自動再開啓

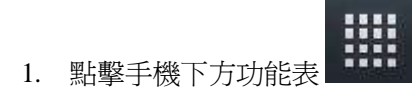

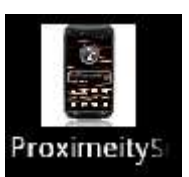

2. 尋找如圖示的應用軟體並點擊

|    | 🛎 🗈 iii 🛄 11:30                         |        |
|----|-----------------------------------------|--------|
|    | Proximity Sensor Calibration            |        |
|    |                                         |        |
|    | Calibrate                               |        |
|    |                                         |        |
|    |                                         |        |
|    |                                         |        |
|    |                                         |        |
|    |                                         |        |
|    |                                         |        |
|    |                                         |        |
|    |                                         |        |
|    |                                         |        |
|    | Calibrate                               |        |
| 3. | 出現。                                     |        |
|    |                                         |        |
|    | Proximity Sensor Calibration            |        |
|    | Proximity Calibration success           |        |
|    |                                         |        |
|    | ок                                      | OK     |
| 4. | 約三秒後會出現                                 | UN     |
|    | 🖷 🗈 ill 🔒 11:33                         |        |
|    | Proximity Sensor Calibration            |        |
|    | Proximity Sensor Calibration Successed! |        |
|    | Collimate                               |        |
|    | Cambrate                                |        |
|    |                                         |        |
|    |                                         |        |
|    |                                         |        |
|    |                                         |        |
|    |                                         |        |
|    |                                         |        |
|    |                                         |        |
|    |                                         |        |
|    |                                         |        |
|    | OK                                      |        |
| 5. | 然後在 畫面下點下方的 O                           | K,完成動作 |